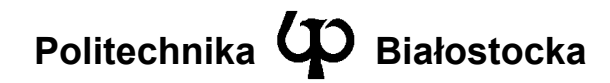

Wydział Elektryczny

Katedra Telekomunikacji i Aparatury Elektronicznej

Instrukcja do zajęć laboratoryjnych

Temat ćwiczenia:

Konfiguracja i badanie routingu statycznego w sieci wielosegmentowej

Numer ćwiczenia: 2

Laboratorium z przedmiotu: Systemy i sieci telekomunikacyjne 2

Kod przedmiotu: TS1C410202

Instrukcję opracował: dr inż. Andrzej Zankiewicz

### 1. Ogólna charakterystyka ćwiczenia

Proces routingu w sieci TCP/IP polega na przekazywaniu pakietów IP oraz na wyborze trasy przez którą przesyłane są te pakiety. W przypadku routingu statycznego trasa ta ustalona jest na stałe w procesie konfiguracji urządzeń sieciowych (w szczególności routerów). Rozwiązanie takie zapewnia dużą stabilność działania sieci, prostą konfigurację oraz wysoki poziom bezpieczeństwa, jednak jest dość kłopotliwe w przypadku częstych zmian struktury sieci. Dlatego routing statyczny stosowany jest głównie w przypadku niezbyt złożonych architektur sieciowych oraz w wybranych fragmentach struktur bardziej rozbudowanych.

Celami tego ćwiczenia są:

- zaznajomienie z zasadami i sposobem konfiguracji routingu statycznego w sieci TCP/IP,
- poznanie sposobu monitorowania procesu routingu w routerach,
- analiza utworzonej trasy w sieci IP z punktu widzenia końcowej stacji sieciowej.

Cele te zostaną zrealizowane poprzez zestawienie, skonfigurowanie i przebadanie kompletnej struktury sieciowej będącej odzwierciedleniem rozwiązań stosowanych w rzeczywistych systemach teleinformatycznych.

# 2. Przygotowanie do zajęć

Przed przystąpieniem do wykonywania ćwiczenia należy zapoznać się z następującymi materiałami:

- Całość niniejszej instrukcji.
- Podstawowe informacje o routingu w sieciach IP np. w [1, 2].
- Dokumentacja systemów operacyjnych routerów CISCO w zakresie konfiguracji i monitorowania routingu statycznego.

Informacje zawarte w podanych powyżej źródłach stanowią minimum wiedzy teoretycznej **niezbędnej** do przystąpienia i prawidłowego wykonania ćwiczenia.

#### 3. Plan wykonywania ćwiczenia laboratoryjnego

1. Połączyć routery R1, R2, R3 oraz stacje PC1 i PC2 według poniższego schematu.

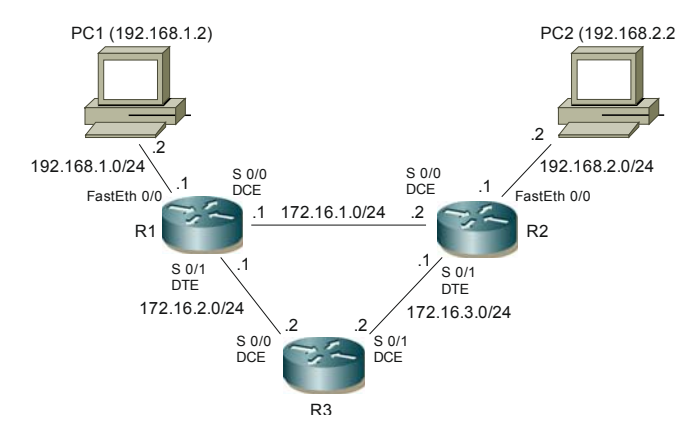

- 2. Nadać poszczególnym routerom odpowiednie nazwy (R1, R2 i R3).
- 3. Skonfigurować adresy IP interfejsów Ethernet routera **R1** (*FastEth 0/0*) oraz stacji **PC1** tak, aby pracowały one w ramach jednej sieci IP (np. 192.168.1.0/24).
- Skonfigurować adresy IP interfejsów Ethernet routera R2 (*FastEth 0/0*) oraz stacji PC2 tak, aby pracowały one w ramach jednej sieci IP, innej niż R1 i PC1 (np. 192.168.2.0/24).
- Po skonfigurowaniu wymienionych w poprzednim punkcie interfejsów sprawdzić poprawność ich pracy (np. korzystając z poleceń sh ip int, sh conntrollers, ping).
- Skonfigurować i sprawdzić poprawność pracy połączenia pomiędzy routerami R1 i R2 (interfejsy Serial 0/0).
- Uruchomić routing statyczny pomiędzy sieciami przyłączonymi do portów Ethernet routerów R1 i R2. Wyświetlić i zinterpretować zawartość tablicy routingu w tych routerach.
- 8. Na komputerze PC1 sprawdzić trasę do komputera PC2 (np. programem tracert) oraz odwrotnie (z PC2 do PC1).
- Skonfigurować i sprawdzić poprawność pracy połączeń pomiędzy routerami R1 i R3 oraz R2 i R3 (nazwy interfejsów oraz przykładowe numery sieci podane są na rysunku).
- 10. Zmodyfikować i uzupelnić ustawiony w punkcie 7 routing statyczny tak, aby od PC1 do PC2 trasa przebiegała przez routery R1 i R2, a od PC2 do PC1 przez routery R2, R3 i R1.
- 11. Korzystając z programu **tracert** potwierdzić zgodność uzyskanych tras z założeniami podanymi w punkcie 10.
- 12. Wyświetlić i zinterpretować zawartość tablicy routingu w skonfigurowanych routerach.
- Określić ile statycznych wpisów należałoby wprowadzić, aby zapewnić poprawną komunikację z siecią o adresie 192.168.3.0/24 dołączoną do interfejsu Ethernet w routerze R3.

W sprawozdaniu należy zamieścić wyniki uzyskane przy wykonywaniu poszczególnych części ćwiczenia oraz ich interpretację, a także własne uwagi i spostrzeżenia powstałe w trakcie wykonywania ćwiczenia.

### 4. Wymagania BHP

Zgodnie z podanymi na pierwszych zajęciach i potwierdzonymi przez studentów zasadami obowiązującymi w pomieszczeniu, w którym odbywają się ćwiczenia. Stosowny regulamin BHP jest też wywieszony w pomieszczeniu laboratorium.

# 5. Literatura

- Józefiok A.: CCNA 200-125. Zostań administratorem sieci komputerowych Cisco. Helion, Gliwice, 2017.
- Graziani R., Johnson A.: Akademia sieci Cisco. CCNA Exploration. Semestr 2. Protokoły i koncepcje routingu. PWN, Warszawa, 2008.
- Pierścionek W., Zejer P.: Kurs przygotowawczy do egzaminu CCNA. Część 5. PC Kurier 14/2001.
- 4. Dokumentacja techniczna *Cisco* w zakresie routerów 2600XM (dostępna w laboratorium oraz w witrynie <u>www.cisco.com</u>)